## ADATSZOLGÁLTATÁS központi honlap használata esetén

- 1. A 18/2005. IHM rendelet melléklete alapján össze kell állítani a közérdekű adatokat
- 2. Az elkészített dokumentumok feltöltése a központi honlapra:

## A. Webes metaadat szerkesztő

A regisztráció elfogadását követően az adminisztrációs felületen a *Webes metaadat szerkesztő* funkciót kell kiválasztani:

| Adatgazda adminisztráció                                                                                                    |                                                                                                    | Próba (Adatfelelős)<br>próba<br>Súgó 0 Kijelentkezés                                                                                                    |
|----------------------------------------------------------------------------------------------------|----------------------------------------------------------------------------------------------------|----------------------------------------------------------------------------------------------------|
| Állapot                                                                                                    | Aratások                                                                                                    | 💊 Aratási napió                                                                                                    |
| Státusz: <i>Regisztrált</i><br>Aktív rekordok száma a keresőben: 0                                                                 | Stratégia: 5 nap (változásjelzé<br>Utolsó sikeres: ×                                                                                              | is: 🗶 )                                                                                                    |
| Intézményi adatok módosítása<br>Kapcsolattartó adatok módosítása<br>OAI adatok módosítása<br>Aktiválási kérelem<br>Törlési kérelem | Teszt aratások           Utolsó aratások           Utolsó aratások:           > 4 / 0 / 15 (2009.09.10 15:           > 4 / 0 / 15 (2009.09.10 08: | <ul> <li>♦ Aratási napló</li> <li>♦ Indítás</li> <li>(22:52)</li> <li>(22:52)</li> <li>(22:52</li></ul> |
| Webes metaadat szerkesztő<br>Desktop metaadat szerkesztő letöltése<br>Központi honlap<br>Központi honlap szerkesztői felület       | 7 070714 (2009.02.02.14.                                                                                                    | .32.03) 🖗                                                                                                    |
| Statisztikák Hirlevelek Jelenleg nincsenek letölthető hirlevelek.                                                                  |                                                                                                    |                                                                                                    |

A webes metaadat-szerkesztő oldala jelenik meg, ahol ki kell választanunk, hogy a **305/2005. Korm. rendelet** alapján melyik sémát használjuk (példánkban az Általános közzétételi listát használjuk).

| Séma választás<br>Séma: Sémá                                 |                                                                            |  |
|--------------------------------------------------------------|----------------------------------------------------------------------------|--|
| Séma: Sémá                                                   |                                                                            |  |
|                                                              | 1oz tartozó mezők:                                                         |  |
| Áitaiános 		 Cú<br>Lê<br>Tá<br>+<br>+<br>L<br>E<br>Le<br>Kiu | l<br>rehozó<br>(gy<br>Kulcsszó<br>Listatípus<br>Sgység megjelőlése<br>írás |  |

2009, Közadattár Program, Nemzeti Infokommunikációs Szolgáltató Zrt. Kapcsolat Impresszum Jogi nyilatkozat Technikai információk Az *Általános* sémát kiválasztva eljutunk az *Új rekord* szerkesztése oldalra. A Korm. rendelet IV. számú mellékletében szereplő, kötelező elemek jelennek meg automatikusan (természetesen választhatunk több elemet is, arra azonban ügyeljünk, hogy a kötelező mezők ki legyenek töltve).

A központi honlap esetén a *Létrehozó* az intézmény (a regisztrációkor megadott név jelenik meg automatikusan), míg a *Kiadó* a központi honlapot működtető Nemzeti Infokommunikációs Szolgáltató Zrt.

**Fontos!** A *Cím* a közérdekű adatot tartalmazó dokumentum címe, nem pedig az intézmény székhelye.

| Ú REKORD REKORDOK IMPOR                                           | TÁLÁS                                      |
|-------------------------------------------------------------------|--------------------------------------------|
| Új rekord szerkesztése                                            |                                            |
| Séma: Átalános                                                    | 3                                          |
| Mező                                                              | Érték                                      |
| Cím*:                                                             |                                            |
| Létrehozó* :                                                      | próba                                      |
| Kiadó* :                                                          | Nemzeti Infokommunikációs Szolgáttató Zrt. |
| Forrás* :                                                         | Közérdekű adatok igényiése 🗾 Talózás       |
| Kulcsszó* :                                                       |                                            |
| Listatípus* :                                                     | Általános közzétételi lista                |
| Egység megjelőlése*:                                              | Közérdekű adatok igénytése                 |
| Frissítés* :                                                      | Vélasszon!                                 |
| Korábbi állapot (ha van, az<br>újabb dokumentum elérése)* :       |                                            |
| Következő állapot (ha van, a<br>régebbi dokumentum elérése)*<br>: |                                            |
| Tárgy 🗾 Új mező                                                   |                                            |
|                                                                   | Előnézet »                                 |
|                                                                   | ☑ Folyamatos felvitel                      |
|                                                                   | Mentés Mégsem                              |

2009, Közadattár Program, Nemzeti Infokommunikációs Szolgáltató Zrt. Kapcsolat Impresszum Jogi nyilatkozat Technikai információk

Az előre elkészített dokumentumot (mely a közérdekű adatot tartalmazza), a saját gépünkről kell feltölteni, a *Tallóz* gombra kattintva kiválasztjuk a dokumentumot, majd a *Megnyitás* gombbal feltöltjük a tárhelyre.

|                                                                                                    | ó Zn.<br>Va Tałózás_<br>resés    |            |            |
|----------------------------------------------------------------------------------------------------|----------------------------------|------------|------------|
|                                                                                                    | 6 Zrt.                           |            |            |
| Érték<br>Elérhetőség<br>próba<br>Nemzeti Infokommunikációs Szolgáltato<br>Közérdekű adatok igényése<br>C:\Users\voskoe\Desktop\0901 dokaik<br>C:\Users\voskoe\Desktop\0901 dokaik                            | 6 Zrt.<br>Talózás_<br>resés      |            |            |
| Elérhetőség<br>próba<br>Nemzeti Infokommunikációs Szolgátat<br>Közérdekű adatok igénylése<br>C:\Users\voskoe\Desktop\0901 doksik<br>C:\Users\voskoe\Desktop\0901 doksik<br>Ujmappa<br>Készítés dátuma Címkék | 6 Zrt.<br>Va Tałózás_<br>resés   |            |            |
| próba<br>Nemzeti Infokommunikációs Szolgátat<br>Közérdekű adatok igénylése<br>C:\Users\voskoe\Desktop\0901 doksik<br>C:\Users\voskoe\Desktop\0901 doksik<br>Ujmappa<br>Készítés dátuma Címkék                | ó Zrt.<br>Tallózás.<br>resés     |            |            |
| Nemzeti Infokommunikációs Szolgátat<br>Közérdekű adatok igénylése<br>C:\Ulears\roskoe\Desktop\U991 doksik<br>• 4p ke<br>Újmappa<br>Készítés dátuma Címkék                                                    | ó Zrt.                           | P          |            |
| Közérdekű adatok igénylése<br>C:\Users\voskoe\Desktop\U991 doksik<br>• 4.p Ke<br>Újmappa<br>Készítés dátuma Címkék                                                                                           | Tallózás                         | ×          |            |
| ✓ 42 Ke Új mappa Készítés dátuma Címkék                                                                                                    | resês                            | ►          |            |
| Készítés dátuma Címkék                                                                                                    |                                  |            |            |
| olgalt admin.jpg uj_rekord.jpg                                                                                                    | Méret<br>webes<br>ditor.jpg      | »          |            |
|                                                                                                    |                                  | -          |            |
|                                                                                                    | ealistas (olyamat 20030301 doc 🔹 | editor.jpg | editor.jpg |

Ezt követően kitöltjük a *Kulcsszó* (a pontos találatok érdekében adjunk meg legalább egy szót, amellyel segíthetjük az állampolgárokat, hogy megtalálják az őket érdeklő adatokat), az *Egység megjelölése* (az IHM rendelet 2. számú melléklete alapján), és *Frissítés gyakorisága* (2011. évi CXII. törvény mellékletében szereplő, a közérdekű adat frissítésére vonatkozó előírás) szintén lista-elem. A *Korábbi állapot* és *Következő állapot* kötelező mezőkbe (amennyiben az adott adat esetén nem értelmezhető) írjuk be, hogy "nincs" vagy "-".

| ÚJ REKORD REKORDOK IMPO                                      | RTÁLÁS                                         |
|--------------------------------------------------------------|------------------------------------------------|
| da a a a a                                                   |                                                |
| Uj rekord szerkesztese                                       |                                                |
| Séma: Áttalénos                                              | <b>T</b>                                       |
|                                                              |                                                |
| Mező                                                         | Érték                                          |
| Cím* :                                                       | Elérhetőség                                    |
| Létrehozó* :                                                 | próba                                          |
| Kiadó* :                                                     | Nemzeti Infokommunikációs Szolgáttató Zrt.     |
| Forrás* :                                                    | Elérhetőségi adatok                            |
|                                                              | C:\Users\roskoe\Desktop\0901 doksik\a Tallózás |
| Kulcsszó* :                                                  | cím, telefon                                   |
| Listatípus* :                                                | Áttalános közzétételi lista 💌                  |
| Egység megjelőlése*:                                         | Elérhetőségi adatok                            |
| Frissítés* :                                                 | A változásokat követően azonnal                |
| Korábbi állapot (ha van, az<br>újabb dokumentum elérése)* :  | nincs                                          |
| Következő állapot (ha van, a<br>régebbi dokumentum elérése)* | ninos                                          |
| Tárgy 💌 Új mező                                              |                                                |
|                                                              | Előnézet »                                     |
|                                                              | ✓ Folyamatos felvitel                          |
|                                                              | Mertés Mégsem                                  |

2009, Közadattár Program, Nemzeti Infokommunikációs Szolgáltató Zrt. Kapcsolat Impresszum Jogi nyilatkozat Technikai információk

Amennyiben a Folyamatos felvitel nincs bekapcsolva, a Rekord listázása oldalra jutunk.

| 03   | REN    | JRD   | 141           | NORDON    | IMPORTA    | LH3         |           |                              |                                                                                                    |                                |                                 |
|------|--------|-------|---------------|-----------|------------|-------------|-----------|------------------------------|----------------------------------------------------------------------------------------------------|--------------------------------|---------------------------------|
| R    | ekor   | d li  | stáz          | ás        |            |             |           |                              |                                                                                                    |                                |                                 |
| Sike | res re | ekor  | d mei         | ntés      |            |             |           |                              |                                                                                                    |                                |                                 |
|      |        |       |               |           |            |             | Keres     | és                           |                                                                                                    |                                |                                 |
| Me   | oniele | enite | tt rek        | ordok: @  | Rekord     | ok 🔿 Csa    | k a hihás | ak 🔿 Te                      | sroltek Szűrés                                                                                                    |                                |                                 |
| WIC  | Tárá   | 1     | uren          | ordon. s  | TRENOTO    | 01 0 000    | k a nibas |                              | Janes                                                                                                    |                                |                                 |
|      |        | Módor | sit<br>Export | Séma      | Azonositó  | Cím         | Létrehozó | Kiadó                        | Forrás                                                                                                    | Kulcsszó                       | Listatipus                      |
|      | •      | •     | 0             | Átalános  | oai:pr:16  | a           | próba     | neumann                      | http://webtar.kozadat.hu/webfarm<br>/download/pr/tev_muk_adat/nyilv_kiadv<br>/admin1.JPG                                           | a                              | Általános<br>közzététe<br>lista |
|      | 0      | 0     | 0             | Áttalános | oai:pr:17  | a           | a         | a                            | http://webtar.kozadat.hu/webfarm<br>/download/pr/gazd_adat/kttsgv_besz<br>/eves_ktsgvs/proba.bt                                    | a                              | Általános<br>közzététe<br>lista |
|      | 0      | 0     | 0             | Áttalános | oai:pr:18  | elérhetőség | a         | a                            | http://webtar.kozadat.hu/webfarm<br>/download/pr/szsza/kapcs_szerv_vez<br>/elerhetoseg/proba.bxt                                   | cím,<br>telefonszám,<br>e-mail | Általános<br>közzététe<br>lista |
|      | 0      | 0     | 0             | Általános | oai:pr:20  | a           | Próba     | próba                        | http://webtar.kozadat.hu/webfarm<br>/download/pr/gazd_adat/muk/szerz<br>/editor_hiba.doc                                           | a                              | Általános<br>közzététe<br>lista |
|      | 0      | 0     | 0             | Általános | oai:pr:21  | Elérhetőség | próba     | Neumann<br>Nonprofit<br>Kft. | http://webtar.kozadat.hu/webfarm<br>/download/pr//szsza/kapcs_szerv_vez<br>/elerhetoseg<br>/adatszolnaktatas_folyamat_20090901.doc | cím, telefon                   | Általános<br>közzététe<br>lista |
| ٠ [  |        |       |               |           |            |             |           |                              |                                                                                                    |                                |                                 |
| Ŏ    | \$785  | en 5  | talál         | at me     | ielenített | 1.5 1       |           |                              |                                                                                                    |                                | - /lar                          |

Ha minden mezőt megfelelően töltöttünk ki, akkor zöld színnel megjelenik a *Sikeres rekord mentés* felirat.

| (it as been demonstrated as                                  |                                            |
|--------------------------------------------------------------|--------------------------------------------|
| Uj rekord szerkesztese                                       |                                            |
| Sikeres rekord mentes                                        |                                            |
| Séma: Átalános                                               | T                                          |
| Mező                                                         | Érték                                      |
| Cím* :                                                       |                                            |
| Létrehozó* :                                                 | próba                                      |
| Kiadó* :                                                     | Nemzeti Infokommunikációs Szolgáltató Zrt. |
| Forrás* :                                                    | Közérdekű adatok igényilése 💌 Tallózás     |
| Kulcsszó* :                                                  |                                            |
| Listatípus* :                                                | Átalános közzététei lista                  |
| Egység megjelőlése* :                                        | Közérdekű adatok igénylése                 |
| Frissítés* :                                                 | Válasszoni 💌                               |
| Korábbi állapot (ha van, az<br>újabb dokumentum elérése)* :  |                                            |
| Következő állapot (ha van, a<br>régebbi dokumentum elérése)* |                                            |
| Tárgy 🗾 Új mező                                              |                                            |
|                                                              | Előnézet »                                 |
|                                                              | ☑ Folyamatos felvitel                      |
|                                                              | Mentés Méasem                              |

2009, Közadattár Program, Nemzeti Infokommunikációs Szolgáltató Zrt. Kapcsolat Impresszum Jogi nyilatkozat Technikai információk

Amennyiben egyszerre több rekordot készítünk, érdemes a *Folyamatos bevitel* funkciót bekapcsolni. Ebben az esetben, ha minden kötelező mezőt megfelelően töltünk ki, az *Új rekord szerkesztése* képernyő jelenik meg, azonban zöld színnel megjelenik az is, hogy sikeres volt az elkészített rekord mentése.

| ÚJ REKORD REKORDOK IM          | PORTÁLÁS                                                |
|--------------------------------|---------------------------------------------------------|
| Új rekord szerkesztése         |                                                         |
| Sikeres rekord mentés          |                                                         |
| Az elmentett rekordból hiányoz | nak kötelező mezők, vagy egyes mezők értéke érvénytelen |
| Séma: Általános 🗸              |                                                         |
| Mező                           | Érték                                                   |
| Cím (*) :                      |                                                         |
| Létrehozó (*) :                | próba                                                   |
| Kiadó (*):                     | Neumann Nonprofit Kft.                                  |
| Forrás (*) :                   | Közérdekű adatok igénylése 🗸 Tallózás                   |
| Kulcsszó (*):                  |                                                         |
| Listatípus (*) :               | Általános közzétételi lista 🗸                           |
| Egység megjelölése (*) :       | Válasszon!                                              |
| Frissítés (*):                 | Válasszon!                                              |
| Tárgy 👻 Új mező                |                                                         |
|                                | Előnézet »                                              |
|                                | ☑ Folyamatos felvitel                                   |
|                                | Mentés Mégsem                                           |
| (* kötelező)                   |                                                         |

Ha valamilyen kötelező mezőt nem töltünk ki, zöld színnel megjelenik az, hogy a rekord el lett mentve, azonban piros színnel jelzi a rendszer, hogy hibás vagy hiányos a leíró adat. Amennyiben nem javítjuk, ez a leíró adat nem jelenik meg a közadatkeresőben.

| ÚJ | REK    | ORD             | REK          |                        | IMPORTÁ     | LÁS      |                  |                              |                                                                                  |                                                  |          |                                   |                              |           |
|----|--------|-----------------|--------------|------------------------|-------------|----------|------------------|------------------------------|----------------------------------------------------------------------------------|--------------------------------------------------|----------|-----------------------------------|------------------------------|-----------|
| R  | ekor   | rd lis          | stázá        | às                     |             |          |                  |                              |                                                                                  |                                                  |          |                                   |                              |           |
|    |        |                 |              | di m                   |             |          | Ke               | resés                        |                                                                                  |                                                  |          |                                   |                              |           |
| Me | eaiele | enítet          | t reko       | ordo <mark>k:</mark> @ | Rekordo     | ok 🔍 C   | sak a hib        | ásak 🔘                       | Töröltek                                                                         | Szűrés                                           | 1        |                                   |                              |           |
|    | Törö   | l<br>Módos<br>L | it<br>Export | Séma                   | Azonositó   | Cím      | <u>Létrehozó</u> | Kiadó                        | <u>Forrás</u>                                                                    |                                                  | Kulcsszó | <u>Listatípus</u>                 | <u>Egység</u><br>megjelőlése | Frissítés |
|    | 0      | 0               | 0            | Általános              | oai:pr:23   | Vezetők  | próba            | Neumann<br>Nonprofit<br>Kft. | http://webtar.<br>/webfarm/dor<br>/pr//tev_muk_<br>/kozerd_igen<br>/folyamatos_l | kozadat.hu<br>wnload<br>adat<br>y<br>bevitel.jpg |          | Általános<br>közzétételi<br>lista |                              |           |
| Ö  | szes   | en 1            | talála       | at me                  | gjelenített | 1-1      | 1                |                              |                                                                                  |                                                  |          |                                   | 5                            | ▼ / lap   |
|    |        |                 |              |                        | М           | űvelet a | kijelöltek       | kel: Válas                   | szon                                                                             | ▼ OK                                             |          |                                   |                              |           |
|    |        |                 |              |                        |             | A        | z intézmény i    | minden reko                  | rdjának exporti                                                                  | álása                                            |          |                                   |                              |           |

A hibás rekordot a *Rekordok képernyő* kiválasztásakor érhetjük el.

Ki lehet választani, hogy csak a hibás rekordokat szeretnék megnézni, vagy az összest (itt ellenőrizhetjük ugyanis, milyen rekordokat készítettünk el, melyek azok, amelyek megjelenhetnek / aktiválás után megjelennek a közadatkeresőben).

| W REKORD REKORDOK IMPOI                                           | RTALAS                                                                                                    |                                                                                 |
|-------------------------------------------------------------------|----------------------------------------------------------------------------------------------------|---------------------------------------------------------------------------------|
| Rekord szerkesztése                                               |                                                                                                    |                                                                                 |
| Séma:                                                             | Általános                                                                                                 |                                                                                 |
| Mező                                                              | Érték                                                                                                    |                                                                                 |
| Cím* :                                                            | Vezetők                                                                                                   |                                                                                 |
| Létrehozó* :                                                      | próba                                                                                                    |                                                                                 |
| Kladó* :                                                          | Nemzeti Infokommunikációs Szolgáltató Zrt.                                                                |                                                                                 |
| Forrás* :                                                         | Közérdekű adatok igénylése  http://webtar.kozadat.hu/webfarm/download/pr//tev_<br>/folyamatos_bevitet.jpg | muk_adaVkozerd_igeny                                                            |
| Kulcsszó* :                                                       |                                                                                                    | <ol> <li>A mező értéke kötelező.</li> </ol>                                     |
| Listatípus* :                                                     | Általános közzétételi lista 💌                                                                             |                                                                                 |
| Egység megjelőlése* :                                             | Közérdekű adatok igénylése                                                                                | <ul> <li>A mező értéke érvénytelen.</li> <li>A mező értéke kötelező.</li> </ul> |
| Frissítés* :                                                      | Válasszon!                                                                                                | <ol> <li>A mező értéke érvénytelen.</li> </ol>                                  |
| Korábbi állapot (ha van, az<br>újabb dokumentum elérése)* :       |                                                                                                    | A mező értéke kötelező.                                                         |
| Következő állapot (ha van, a<br>régebbi dokumentum elérése)*<br>: |                                                                                                    |                                                                                 |
| Tárgy Új mező                                                     |                                                                                                    |                                                                                 |
|                                                                   | Előnézet »                                                                                                |                                                                                 |
|                                                                   | Folyamatos felvitel                                                                                       |                                                                                 |
|                                                                   | Mentés Mégsem                                                                                             |                                                                                 |

Ha megtaláltuk a javítandó rekordot, a Módosít gombra kell kattintani.

2009, Közadattár Program, Nemzeti Infokommunikációs Szolgáltató Zrt. Kapcsolat Impresszum Jogi nyilatkozat Technikai információk

Piros színnel láthatjuk, hogy melyik mezőket kell még kitölteni, javítani. Amennyiben végeztünk, a *Mentés* gombra kattintsunk.

## B. Központi honlap szerkesztői felület

Az adminisztrációs felületen keresztül tudunk belépni saját tárhelyünk szerkesztői felületére. A felhasználónév és jelszó megegyezik az adminisztrációs felületnél és a desktop metaadatszerkesztőben használt azonosítókkal.

|                                                          | Kapcsolat   impresszum                                                                                                    |
|----------------------------------------------------------|----------------------------------------------------------------------------------------------------|
| BELÉPÉS GYORSKERESÉS INTÉZMÉNY KERESÉS RÉSZLETES KER     | resés                                                                                                    |
| Bejelentkezési adatok megadása                           | FON TOS LINKEK                                                                                                    |
| thasználó: minta<br>Iszó: Mejelentkezés<br>Bejelentkezés | Hatályos jogszabályok<br>elektronikus<br>gyűjteménye<br>Birósági Határozatok<br>Tára     önkormányzati<br>Rendetetek<br>Gyűjteménye     Magyar Köztöny     TPPEK ÍS TRÚJAKÓK     A keresendő oldálra<br>egyedleg jelemző keresőszó<br>pereterek hállaktek el |
|                                                          | eredményez<br>Közabat PROGRAM                                                                                                    |
|                                                          | 10                                                                                                    |

1. Profil elkészítése

Lehetőség van arra, hogy egyedivé tegyük a központi honlapon kialakított tárhelyünket. A felületen választhatunk a megjelenési stílusok közül, illetve feltölthetjük az intézmény logóját: arra mindenképpen figyeljünk, hogy ha a megadott képpontnál nagyobb képet töltünk fel, annak csak egy része fog megjelenni.

| FÁJLOK PROFIL MENTÉS ELŐNÉZET                                                                                                    |                                                                                                    |
|----------------------------------------------------------------------------------------------------|----------------------------------------------------------------------------------------------------|
| Tárhely: 0%                                                                                                    | TELJES STRUKTÚRA                                                                                                    |
| Profil módosítás - Minta Szerv Felhívjuk szíves figyelmét, hogy a feltöltendő kép nem lehet nagyobb 176×86 képpontnál - amennyiben mégis nagyobb képet kíván feltölteni, annak bal felső része jelenik csak meg. Megjelenési stílus skin2  Navigációs panel látható?: Kép: Jelenlegi logó: Előnézet Mentés Új kép elmentve! | <ul> <li>⊢ minta</li> <li>⊕ - Szervezeti,</li> <li>személyzeti adatok</li> <li>⊢ Egyéb</li> <li>⊕ - Gazdálkodási</li> <li>adatok</li> <li>⊕ - Tevékenységre,</li> <li>működésre vonatkozó</li> <li>adatok</li> <li>∟</li> <li>Jogszabálytervezetek</li> </ul> |

Az Előnézet funkcióval megnézhetjük, hogyan fog megjelenni tárhelyünk. Amennyiben már töltöttünk fel a desktop metaadat-szerkesztővel rekordot, az ezen az oldalon már megjelenik. A rekordot ellenőrizhetjük a Fájlok menüpontban is.

|                              | Minta Szerv közadatai                                                   |  |
|------------------------------|-------------------------------------------------------------------------|--|
| Minta Szerv / Szervezeti, sz | zemélyzeti adatok / Kapcsolat, szervezet, vezetők / Elérhetőségi adatok |  |
| Minta Szerv                  |                                                                         |  |
| 📋 uj_konyvtar.doc            |                                                                         |  |

2. Aktiválási kérelem benyújtása

Mindaddig, amíg nem nyújtanak be aktiválási kérelmet, nem jelennek meg az adatok a közadatkeresőben. Amikor már a tesztelési folyamatban nyilvánosság előtt is vállalható adatok kerültek a rendszerünkbe, akkor az aktiválási kérelem elbírálását követően, 1 órán belül kereshetővé válnak az intézmény adatai a közadatkeresőben.

| Aratások                                         | 💊 Aratási nap                                                                                                    |
|--------------------------------------------------|----------------------------------------------------------------------------------------------------|
| Stratégia: 5 nap (változásjelzé                  | s: 🗶)                                                                                                    |
| Az oldal a(z) http://81.182.254.215:7180 h 🔀     |                                                                                                    |
| Biztosan aktiválási kérelmet küld?      OK Mégse | 💽 Aratási napló 🗍 🕢 indít                                                                                                    |
|                                                  | Aratások<br>Stratégia: 5 nap (vállozásjelzé<br>Az oldal a(z) http://81.182.254.215:7180 h<br>Biztosan aktválási kérelmet küd?<br>OK Mégse |

## C. Közadatkereső

| OVOBOVEDE                                                       |                                       |                                                                                                    | Kapcsolat   Impresszum                                                                                                    |
|-----------------------------------------------------------------|---------------------------------------|----------------------------------------------------------------------------------------------------|----------------------------------------------------------------------------------------------------|
| OTOROKEREG                                                      | DEO INTEZMENTRERE                     | SEG REGILETES KERESES                                                                                                    |                                                                                                    |
| Részletes                                                       | megjelenítés                          |                                                                                                    | FONTOS LINKEK                                                                                                    |
| <b>Mező /</b><br>Cím<br>Létrehozó<br>Kiadó<br>Forrás<br>Tárgy I | <b>Minősítő</b><br>Kulcsszavak        | Érték<br>Elérhetőség<br>Minta Szervezet<br>Nerrzeti Infokommunikációs Szolgáltató Zrt.<br>http://81.182.254.215:7180/webfarm/download/mintz<br>minta | <ul> <li>Hatályos jogszabályok<br/>elektronikus<br/>gvíjteménye</li> <li>Birósági Határozatok<br/>Tára</li> <li>Önkormányzati<br/>Rendeletek<br/>Gvíjteménye</li> <li>Magyar Köztöny</li> </ul> |
|                                                                 | Lista tipusa<br>Egység<br>megjelölése | Altalanos kozzeteteli lista<br>Elérhetőségi adatok                                                                                                   | TIPPEK ÉS TRÜKKÖK                                                                                                    |
| Nyelv                                                           |                                       | hun                                                                                                    | A keresendő oldalra                                                                                                    |
| Dátum                                                           | Frissítés                             | A változásokat követően azonnal                                                                                                    | egyedileg jellemző keresőszó<br>pontosabb találatokat<br>eredményez                                                                                                    |